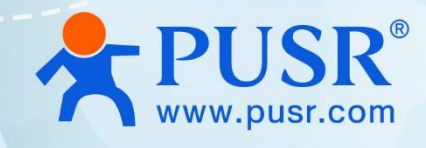

# Wireless Bridge

## **User Manual**

## ST508E/ST515N

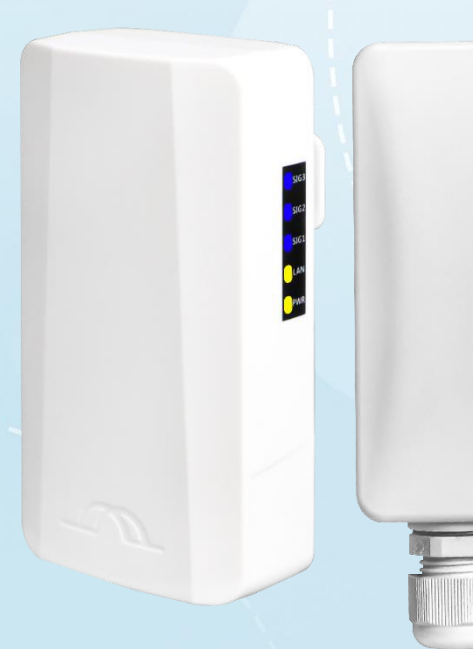

V2.0

## **Be Honest & Do Best**

Your Trustworthy Smart Industrial IoT Partner

## Content

| 1. Introduction 3 -                         |
|---------------------------------------------|
| 1.1. Overview 3 -                           |
| 1.2. Features 3 -                           |
| 1.3. Specification 3 -                      |
| 1.4. Output power & receive sensitivity 5 - |
| 1.5. Dimension 5 -                          |
| 2. Get Started 6 -                          |
| 2.1. Hardware interface introduction 6 -    |
| 2.2. Login setting page 6 -                 |
| 2.3. Initializing configuration 7 -         |
| 3. Configuration and parameter details 8 -  |
| 3.1. IP settings 8 -                        |
| 3.2. Wi-Fi settings 9 -                     |
| 3.2.1. Work mode & TX power 9 -             |
| 3.2.2. Channel & bandwidth 10 -             |
| 3.2.3. Wi-Fi SSID & encryption 13 -         |
| 3.2.4. Saving the changes 15 -              |
| 3.3. To check the wireless connection 15 -  |
| 4. Warranty 16 -                            |
| 5. Contact Us 16 -                          |
| 6. Disclaimer 16 -                          |
| 7. Revision History 16 -                    |

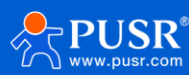

## 1. Introduction

#### 1.1. Overview

Our wireless bridge series is based on the Qualcomm solution, with the high output power and high sensitivity that come from the high-quality hardware and equipped with the intelligent dynamic polling protocol iPoll 3 which is based on TDMA technology.

The products have excellent anti-interference ability, even in high-density transmission scenarios with more than 64 stations, which can guarantee the stable transmission and higher throughput. Through iPoll 3, our products support the advanced wireless traffic optimization function, QoS priority supports DSCP mode under 802.1p and supports 4 priority queues, providing the most complete support for multiple services.

The product design meets IP64 to IP66 waterproof grades and industrial standards. It provides 2kv surge protection which can ensure the device work well in complex electrical environments. Our bridge products are widely used in various network communications and video surveillance scenarios such as agriculture, forestry, industry, transportation, docks, tower cranes and elevator monitoring.

#### 1.2. Features

- IP64 or IP66 waterproof supported.
- Ultra-high output power and receive sensitivity.
- Ultra-wide available spectrum(4.9Ghz~6Ghz) and more flexible bandwidth(5/10/20/40Mhz).
- Smart station polling, smart auto-channel, adaptive auto modulation, automatic transmit power control (ATPC) supported.
- Supports point-to-point and point-to-multipoint (Up to 64 points).
- The max coverage distance is up to 3KM.
- QoS (L2/L3 or DSCP/COS) supporting different priority traffic types.
- Professional and responsive HTML 5 graphical user interface.
- Built-in rich and practical toolset (Site survey, Spectrum analyzer, Link test, Antenna alignment, Ping Traceroute).
- Supports client isolation.
- Supports bridge, routing and repeater mode.
- Supports IPv6, scheduled reboot.

## 1.3. Specification

| Model         | ST508E                     | ST515N                                |  |  |  |
|---------------|----------------------------|---------------------------------------|--|--|--|
|               | Compact size 5Ghz wireless |                                       |  |  |  |
| Description   | bridge                     | High performance 5Ghz wireless bridge |  |  |  |
| Input voltage | 12 - 24 VDC passive PoE    |                                       |  |  |  |

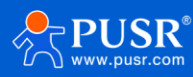

| Power adapter                                                                                                    | 100 – 240 VAC                                                                                                    |                                                                                                    |  |  |  |
|----------------------------------------------------------------------------------------------------|----------------------------------------------------------------------------------------------------|----------------------------------------------------------------------------------------------------|--|--|--|
| Max power consumption                                                                                                    | 4.5W                                                                                                    |                                                                                                    |  |  |  |
| Wi-Fi                                                                                                    |                                                                                                    |                                                                                                    |  |  |  |
| Protocol                                                                                                    | 802.11a/n, iPoll 3                                                                                                    |                                                                                                    |  |  |  |
| Output Power                                                                                                    | Up to 29 dB                                                                                                    | m (country dependent)                                                                                                    |  |  |  |
| Receive sensitivity                                                                                                    | Varying between -97 and                                                                                                    | d -75 dBm (modulation dependent)                                                                                                    |  |  |  |
| Frequency                                                                                                    | 4.9Ghz ~ 6G                                                                                                    | hz (country dependent)                                                                                                    |  |  |  |
| Channel bandwidth                                                                                                    | 5/                                                                                                    | 10/20/40Mhz                                                                                                    |  |  |  |
| MIMO                                                                                                    |                                                                                                    | 2*2                                                                                                    |  |  |  |
| Modulation schemes                                                                                                    | 802.11 a/n: OFDM (                                                                                                    | 64-QAM, 16-QAM, QPSK, BPSK)                                                                                                    |  |  |  |
| Max rate                                                                                                    |                                                                                                    | 300Mbps                                                                                                    |  |  |  |
| Error correction                                                                                                    | FEC                                                                                                    | , Selective ARQ                                                                                                    |  |  |  |
| Antenna                                                                                                    | Built-in, 8dBi                                                                                                    | Built-in, 15dBi                                                                                                    |  |  |  |
| Coverage Distance                                                                                                    |                                                                                                    |                                                                                                    |  |  |  |
| Point to point                                                                                                    | Recommended: 1KM Recommended: 3KM                                                                                                    |                                                                                                    |  |  |  |
|                                                                                                    | Max: 2KM                                                                                                    | Max: 5KM                                                                                                    |  |  |  |
| Point to multiple                                                                                                    | Recommended: 0.5KM                                                                                                    | Recommended: 1KM                                                                                                    |  |  |  |
| points(same model)                                                                                                    | Max: 1KM                                                                                                    | Max: 3KM                                                                                                    |  |  |  |
| Ethernet                                                                                                    |                                                                                                    |                                                                                                    |  |  |  |
| Ethernet                                                                                                    | 1*RJ45                                                                                                    | 5, 10/100M(PoE in)                                                                                                    |  |  |  |
| Software                                                                                                    |                                                                                                    |                                                                                                    |  |  |  |
| Wireless operating modes                                                                                                    | Access point (auto WDS), access point (iPoll 3), station (WDS, iPoll 3), station (ARP<br>NAT)                                                                                                 |                                                                                                    |  |  |  |
| Wireless techniques                                                                                                    | Smart station polling, smart auto-c<br>transmit pov                                                                                                    | channel, adaptive auto modulation, automatic<br>wer control (ATPC)                                                                                                    |  |  |  |
| Wireless security                                                                                                    | WPA/WPA2 personal, WPA/                                                                                                    | WPA2 enterprise, WACL, user isolation                                                                                                    |  |  |  |
| Wireless SoS                                                                                                    | 4 queues p                                                                                                    | prioritization on iPoll 3                                                                                                    |  |  |  |
| Network operating modes                                                                                                    | Bridge, ro                                                                                                    | uter IPv4, router IPv6                                                                                                    |  |  |  |
| Network techniques                                                                                                    | Routing with                                                                                                    | Routing with and without NAT, VLAN                                                                                                    |  |  |  |
| WAN protocols                                                                                                    | Static IP, DHCP client, PPPoE client                                                                                                    |                                                                                                    |  |  |  |
|                                                                                                    | Static IP, DF                                                                                                    | HCP client, PPPoE client                                                                                                    |  |  |  |
| Service                                                                                                    | Static IP, DF<br>DHCP server, SNMP, NTP client, ro                                                                                                    | HCP client, PPPoE client<br>outer advertisement daemon, ping watchdog                                                                                                    |  |  |  |
| Service<br>Management                                                                                                    | Static IP, DF<br>DHCP server, SNMP, NTP client, ro<br>HTTP(S) GUI,                                                                                                    | HCP client, PPPoE client<br>outer advertisement daemon, ping watchdog<br>SSH, SNMP read, Telnet                                                                                                    |  |  |  |
| Service<br>Management<br>System monitoring                                                                                                    | Static IP, DF<br>DHCP server, SNMP, NTP client, ro<br>HTTP(S) GUI,<br>SNMP v1/2c/3 server, Syslogs                                                                                            | HCP client, PPPoE client<br>outer advertisement daemon, ping watchdog<br>SSH, SNMP read, Telnet<br>s, system alerts via e-mail and SNMP trap                                                                                                    |  |  |  |
| Service<br>Management<br>System monitoring<br>Wireless tools                                                                                                 | Static IP, DF<br>DHCP server, SNMP, NTP client, ro<br>HTTP(S) GUI,<br>SNMP v1/2c/3 server, Syslogs<br>Site survey, lin                                                                        | HCP client, PPPoE client<br>outer advertisement daemon, ping watchdog<br>SSH, SNMP read, Telnet<br>s, system alerts via e-mail and SNMP trap<br>k test, antenna alignment                                                                                  |  |  |  |
| Service<br>Management<br>System monitoring<br>Wireless tools<br>Other                                                                                        | Static IP, DF<br>DHCP server, SNMP, NTP client, ro<br>HTTP(S) GUI,<br>SNMP v1/2c/3 server, Syslogs<br>Site survey, lin<br>Sch                                                                 | HCP client, PPPoE client<br>outer advertisement daemon, ping watchdog<br>SSH, SNMP read, Telnet<br>s, system alerts via e-mail and SNMP trap<br>k test, antenna alignment<br>neduled reboot                                                                |  |  |  |
| Service<br>Management<br>System monitoring<br>Wireless tools<br>Other<br>Physical Parameters                                                                 | Static IP, DF<br>DHCP server, SNMP, NTP client, ro<br>HTTP(S) GUI,<br>SNMP v1/2c/3 server, Syslogs<br>Site survey, lin<br>Sch                                                                 | HCP client, PPPoE client<br>outer advertisement daemon, ping watchdog<br>SSH, SNMP read, Telnet<br>5, system alerts via e-mail and SNMP trap<br>k test, antenna alignment<br>neduled reboot                                                                |  |  |  |
| Service<br>Management<br>System monitoring<br>Wireless tools<br>Other<br>Physical Parameters<br>Dimension                                                    | Static IP, DF<br>DHCP server, SNMP, NTP client, ro<br>HTTP(S) GUI,<br>SNMP v1/2c/3 server, Syslogs<br>Site survey, lin<br>Sch<br>141*77.5*53mm(L*W*H)                                         | HCP client, PPPoE client<br>outer advertisement daemon, ping watchdog<br>SSH, SNMP read, Telnet<br>s, system alerts via e-mail and SNMP trap<br>k test, antenna alignment<br>neduled reboot<br>158*97*38mm(L*W*H)                                          |  |  |  |
| Service<br>Management<br>System monitoring<br>Wireless tools<br>Other<br>Physical Parameters<br>Dimension<br>Weight                                          | Static IP, DF<br>DHCP server, SNMP, NTP client, ro<br>HTTP(S) GUI,<br>SNMP v1/2c/3 server, Syslogs<br>Site survey, lin<br>Sch<br>141*77.5*53mm(L*W*H)<br>300g                                 | HCP client, PPPoE client<br>puter advertisement daemon, ping watchdog<br>SSH, SNMP read, Telnet<br>s, system alerts via e-mail and SNMP trap<br>k test, antenna alignment<br>neduled reboot<br>158*97*38mm(L*W*H)<br>165g                                  |  |  |  |
| Service<br>Management<br>System monitoring<br>Wireless tools<br>Other<br>Physical Parameters<br>Dimension<br>Weight<br>Installation                          | Static IP, DH<br>DHCP server, SNMP, NTP client, ro<br>HTTP(S) GUI,<br>SNMP v1/2c/3 server, Syslogs<br>Site survey, lin<br>Sch<br>141*77.5*53mm(L*W*H)<br>300g<br>Pole Mounting, wall mounting | HCP client, PPPoE client<br>puter advertisement daemon, ping watchdog<br>SSH, SNMP read, Telnet<br>s, system alerts via e-mail and SNMP trap<br>k test, antenna alignment<br>neduled reboot<br>158*97*38mm(L*W*H)<br>165g<br>Pole Mounting                 |  |  |  |
| Service<br>Management<br>System monitoring<br>Wireless tools<br>Other<br>Physical Parameters<br>Dimension<br>Weight<br>Installation<br>Operating Temperature | Static IP, DH<br>DHCP server, SNMP, NTP client, ro<br>HTTP(S) GUI,<br>SNMP v1/2c/3 server, Syslogs<br>Site survey, lin<br>Sch<br>141*77.5*53mm(L*W*H)<br>300g<br>Pole Mounting, wall mounting | HCP client, PPPoE client<br>puter advertisement daemon, ping watchdog<br>SSH, SNMP read, Telnet<br>s, system alerts via e-mail and SNMP trap<br>k test, antenna alignment<br>neduled reboot<br>158*97*38mm(L*W*H)<br>165g<br>Pole Mounting<br>40°C ~ +70°C |  |  |  |

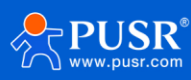

## **1.4. Output power & receive sensitivity**

|                     |                       | 15 Mbps                 | 30 Mbps                 | 45 Mbps                  | 60 Mbps                   | 90 Mbps                   | 120 Mbps                  | 135 Mbps                  | 150 Mbps                  |
|---------------------|-----------------------|-------------------------|-------------------------|--------------------------|---------------------------|---------------------------|---------------------------|---------------------------|---------------------------|
| tivit               | 802.11N/              | -97                     | -95                     | -93                      | -88                       | -85                       | - <mark>81</mark>         | -79                       | -77                       |
| iensi               | MHz)                  | 30 Mbps                 | 60 Mbps                 | 90 Mbps                  | 120 Mbps                  | 180 Mbps                  | 240 Mbps                  | 270 Mbps                  | 300 Mbps                  |
| ive s<br>(dE        |                       | -94                     | -92                     | -89                      | -85                       | -82                       | -78                       | -77                       | -75                       |
| Rece                | 002 11-               | 6 Mbps                  | 9 Mbps                  | 12 Mbps                  | 18 Mbps                   | 24 Mbps                   | 36 Mbps                   | 48 Mbps                   | 54 Mbps                   |
|                     | 602.11a               | -97                     | -97                     | -95                      | -93                       | -90                       | -86                       | -82                       | -81                       |
|                     |                       | 15 Mbps                 | 30 Mbps                 | 45 Mbps                  | 60 Mbps                   | 90 Mbps                   | 120 Mbps                  | 135 Mbps                  | 150 Mbps                  |
| ver<br>ined         | 802.11N/              | 29                      | 28                      | 28                       | 28                        | 27                        | 27                        | 25                        | 24                        |
| pow<br>mbii         | iPoll (20/ 40<br>MHz) |                         |                         |                          |                           |                           |                           |                           |                           |
| 0                   | MHz)                  | 30 Mbps                 | 60 Mbps                 | 90 Mbps                  | 120 Mbps                  | 180 Mbps                  | 240 Mbps                  | 270 Mbps                  | 300 Mbps                  |
| itput<br>n - co     | MHz)                  | 30 Mbps<br>28           | 60 Mbps<br>28           | 90 Mbps<br>28            | 120 Mbps<br>28            | 180 Mbps<br>26            | 240 Mbps<br>26            | 270 Mbps<br>24            | 300 Mbps<br>23            |
| Output<br>(dBm - co | MHz)                  | 30 Mbps<br>28<br>6 Mbps | 60 Mbps<br>28<br>9 Mbps | 90 Mbps<br>28<br>12 Mbps | 120 Mbps<br>28<br>18 Mbps | 180 Mbps<br>26<br>24 Mbps | 240 Mbps<br>26<br>36 Mbps | 270 Mbps<br>24<br>48 Mbps | 300 Mbps<br>23<br>54 Mbps |

## 1.5. Dimension

Unit: mm

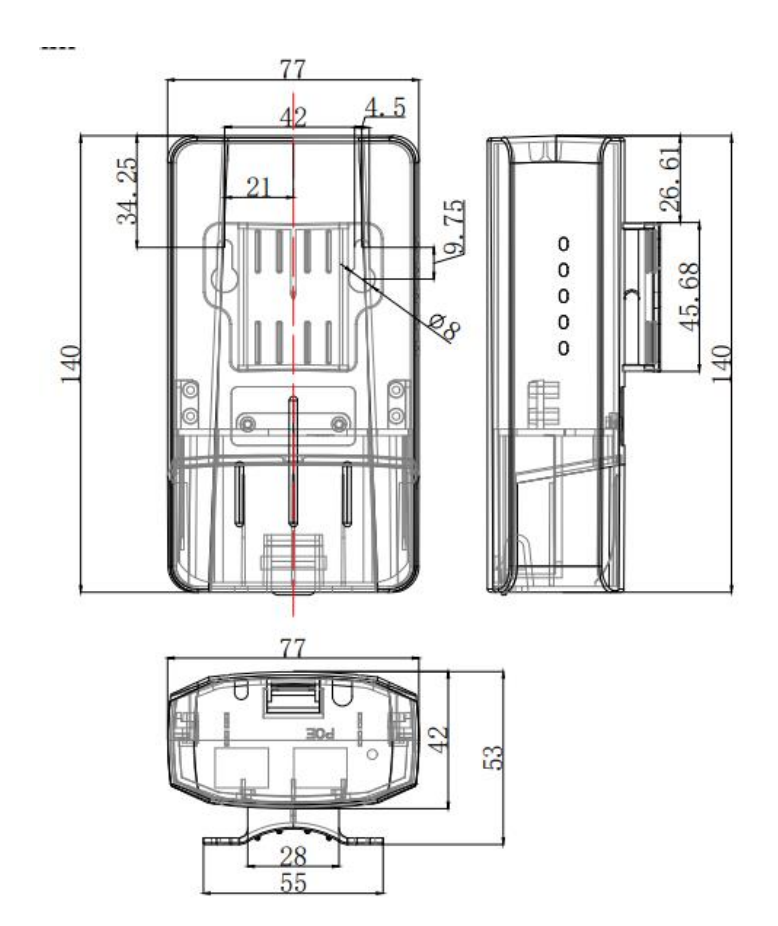

Figure 1. Dimension of ST508E

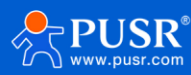

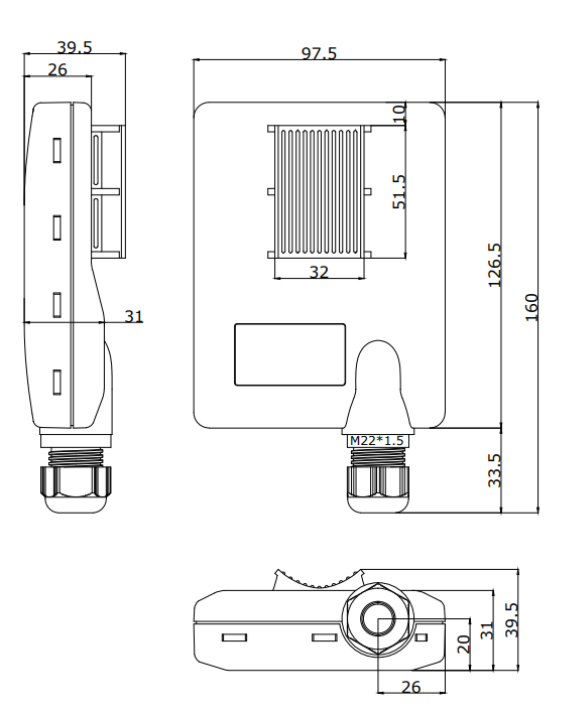

Figure 2. Dimension of ST515N

## 2. Get Started

#### 2.1. Hardware interface introduction

Refer to the following figure to connect the wireless bridge to the computer through a PoE adapter and an Ethernet cable.

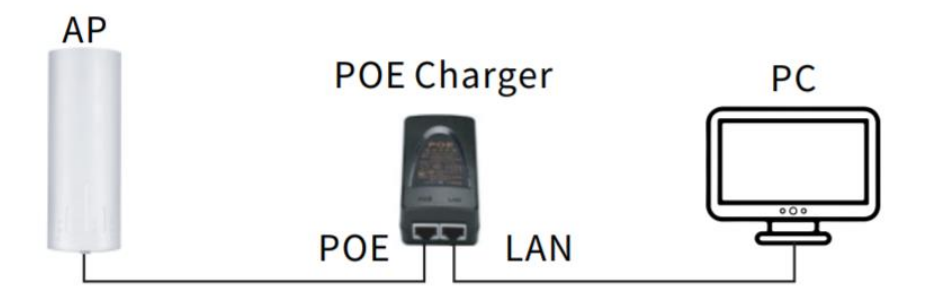

Figure 3. Hardware connection

## 2.2. Login setting page

Connect PC to the LAN port of the AP controller, and set the PC IP to static IP 192.168.2.xxx, such as 192.168.2.101. The IP should be on the same network segment as the wireless bridge.

Enter the default IP address of the wireless bridge 192.168.2.66 in the browser, and the browser will navigate to login page. The username is admin, the password is admin01.

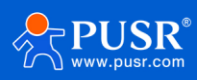

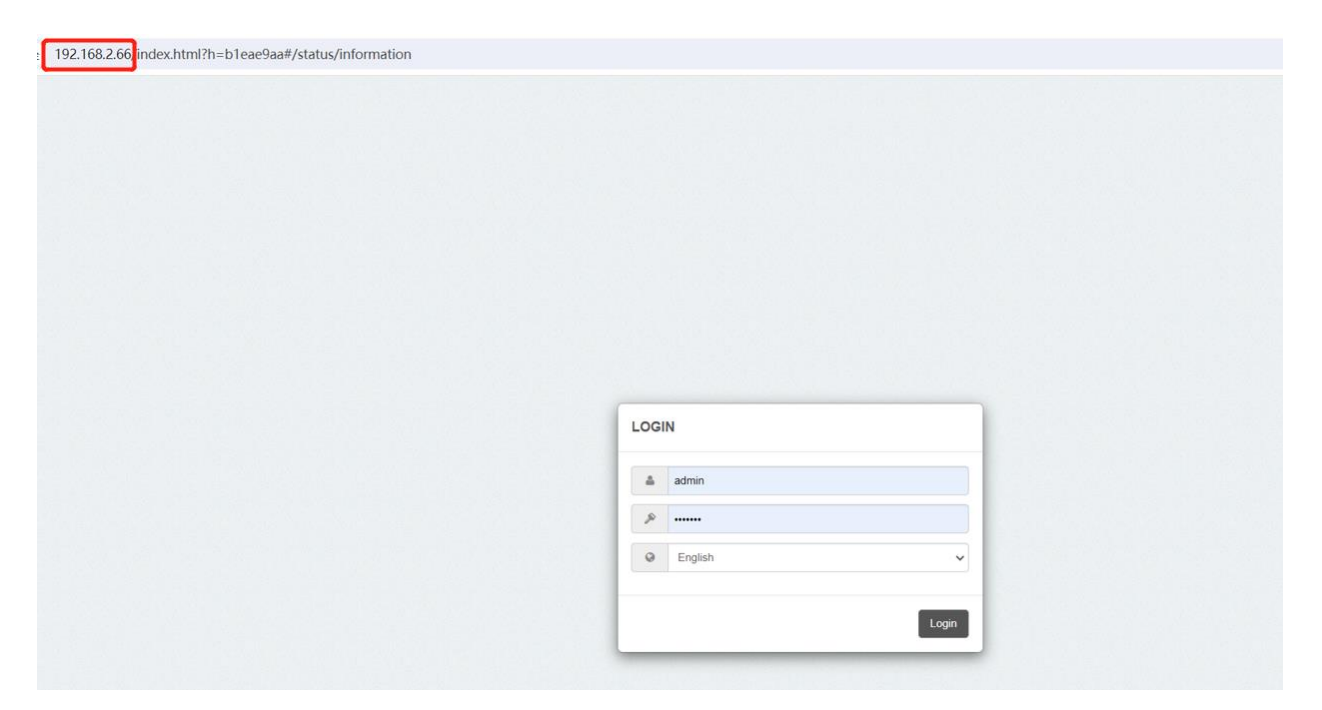

Figure 4. Login page

#### 2.3. Initializing configuration

When you log in to the device for the first time, you need to read and agree to the user agreement. As different countries may have different requirements for equivalent omnidirectional power and equipment working channels, users can choose a country based on the actual situation and strictly abide by local laws and regulations when using the product.

If you need to open all the power and channels of the devices, please select the country as "Compliance testing", which is the test mode. In this mode, you can adjust the transmit power of the device to the maximum and enable all channels. The country code can also be changed on the configuration page after completing the initial configuration.

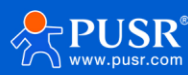

| APCPE QM- | 5 v7 65 230911 (Update) Simple mo   | ode 🗘                                   |                                                                                            |                                                                        |                                                                |          | Log         |
|-----------|-------------------------------------|-----------------------------------------|--------------------------------------------------------------------------------------------|------------------------------------------------------------------------|----------------------------------------------------------------|----------|-------------|
|           |                                     | OPERA                                   | TING COUNTRY                                                                               |                                                                        |                                                                | CPU los  | ad (16 %)   |
|           | i                                   | User agre                               | ement                                                                                      |                                                                        |                                                                | Se Se    | arching     |
|           |                                     | The correct<br>requirement<br>and Autom | t country code must be sele<br>its for authorized channels,<br>atic Transmit Power Control | cted before using the equipr<br>channel width, output power<br>(ATPC). | nent to meet the regulatory<br>Dynamic Frequency Selection (DI | FS)      |             |
| i         | INFORMATION                         | Installer or rules.                     | equipment owner takes all r                                                                | responsibility for proper prod                                         | uct usage according to the regulation                          | Dry      | ť           |
| Le .      | Product name:                       | STE Vendor or                           | distributor/reseller is not res                                                            | ponsible for illegal wireless e                                        | quipment operation.                                            |          |             |
|           | Device serial No.:<br>Network mode: | 066<br>Bric                             |                                                                                            | I have read and                                                        | agree                                                          | r:       |             |
| =         | Wireless mode:                      | Sta                                     | Operating cou                                                                              | untry: Compliance testin                                               | ı ~                                                            |          |             |
|           | Radio                               |                                         | 5 GHz Antenna gain                                                                         | , dBi: 8                                                               |                                                                |          |             |
|           | Channel:<br>Channel width, MHz      |                                         |                                                                                            |                                                                        |                                                                | Poll 3   |             |
|           | Tx power, dBm:<br>Noise floor, dBm: | 10                                      |                                                                                            |                                                                        | Change Car                                                     | ncel     |             |
|           | Wireless Station (WDS/IPr           | 11 2/Poll 3)                            |                                                                                            |                                                                        |                                                                |          |             |
|           |                                     |                                         |                                                                                            |                                                                        |                                                                |          |             |
|           | Network SSID                        | Security                                | Peer MAC                                                                                   | Tx/Rx rate, Mbps                                                       | TX/RX CCQ, %                                                   | Protocol | Link uptime |
|           | APCPE                               | Open                                    |                                                                                            |                                                                        |                                                                |          |             |
|           | Network                             |                                         |                                                                                            |                                                                        |                                                                |          |             |
|           | IP method:<br>IP address:           | Static<br>192.168.2.66                  |                                                                                            |                                                                        | IPv6 method: Disabl                                            | led      |             |

Figure 5. Initializing configuration

## 3. Configuration and parameter details

## 3.1. IP settings

This wireless bridge supports both static IP and DHCP client. The factory default is a static IP.

In static IP mode, please ensure the uniqueness of the IP address to avoid IP conflicts with other devices on the network.

In DHCP mode, the wireless bridge is assigned an IP address by the DHCP Server device

|                                         |                                                           | ; 8                                                                                          | 2                               | Uptime<br>7 min. 58 sec.        | CPU load (0 %)           |
|-----------------------------------------|-----------------------------------------------------------|----------------------------------------------------------------------------------------------|---------------------------------|---------------------------------|--------------------------|
|                                         |                                                           |                                                                                              |                                 | Ethernet?                       | 00BaseT/Full 🗇 Searching |
| (1                                      | NETWORK CONFIG                                            | GURATION                                                                                     |                                 |                                 |                          |
| ភំ                                      | N                                                         | etwork mode: Bridge                                                                          | *                               | Management                      | VLAN ID: 2               |
| =                                       |                                                           | Enable IPv6:                                                                                 |                                 |                                 |                          |
| ¢°                                      | Ethernet settings                                         | Enable STP:                                                                                  |                                 |                                 |                          |
|                                         |                                                           |                                                                                              |                                 | Duplay                          | Autonegotiation          |
|                                         | Interface                                                 | Mode                                                                                         | Speed, Mbps                     | Dublex                          |                          |
| a tot                                   | Interface<br>Ethernet1                                    | Mode<br>Auto                                                                                 | Speed, Mbps<br>10/100           | Full                            | Enabled                  |
| 848<br>8                                | Interface<br>Ethernet1<br>Ethernet2                       | Mode<br>Auto<br>Auto                                                                         | Speed, Mbps<br>10/100<br>10/100 | Full                            | Enabled                  |
| din din din din din din din din din din | Interface<br>Ethernet1<br>Ethernet2<br>IPv4 configuration | Mode<br>Auto<br>Auto                                                                         | Speed, Mbps<br>10/100<br>10/100 | Full<br>Full                    | Enabled<br>Enabled       |
| 848<br>844                              | Interface<br>Ethemet1<br>Ethemet2<br>IPv4 configuration   | Mode<br>Auto<br>Auto<br>IP method: Static                                                    | Speed, Mbps<br>10/100<br>10/100 | Full<br>Full<br>Full            | Enabled<br>Enabled       |
|                                         | Interface<br>Ethemet1<br>Ethemet2<br>IPv4 configuration   | Mode<br>Auto<br>Auto<br>IP method: Static<br>IP address: 192.188.2                           | Speed, Mbps 10/100 10/100       | Fut<br>Fut<br>Fut<br>DN1        | Enabled<br>Enabled       |
| 樹                                       | Interface<br>Ethemet1<br>Ethemet2<br>IPv4 configuration   | Mode<br>Auto<br>Auto<br>IP method: Static<br>IP address: 192.188.2<br>Subnet mask: 255.255.2 | Speed, Mops<br>10/100<br>10/100 | Pul<br>Pul<br>DN:<br>DN:<br>Sec | Enabled<br>Enabled       |

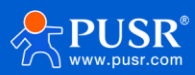

|        |                    | i                                                | * •         | Uptime<br>8 min. 43 sec. | 00BaseT/Full<br>Xisconnected | CPU load (15 %) |
|--------|--------------------|--------------------------------------------------|-------------|--------------------------|------------------------------|-----------------|
| ([t-   | NETWORK CONF       | IGURATION                                        |             |                          |                              |                 |
| m<br>≓ |                    | Network mode: Bridge<br>Enable IPv6: Enable STP: | ×           | Management               | VLAN ID: 2                   |                 |
| 40     | Ethernet settings  |                                                  |             |                          |                              |                 |
| 101    | Interface          | Mode                                             | Speed, Mbps | Duplex                   | Autonegotiation              |                 |
|        | Ethernet1          | Auto                                             | 10/100      | Full                     | Enabled                      |                 |
|        | IPv4 configuration | Auto                                             | 10/100      | Full                     | Enabled                      |                 |
|        |                    | IP method: Dynamic<br>DHCP lease: Rene           | ~           | Seco                     | ondary IP:                   |                 |
|        | DH                 | ICP IP fallback:                                 |             |                          |                              |                 |
|        |                    | IP address: 192.168.2.6 Subnet mask: 255.255.255 | 5.0         |                          |                              |                 |
|        | De                 | efault gateway: 192.168.2.1                      |             |                          |                              |                 |

Figure 6. Static IP

Figure 7. DHCP client

## 3.2. Wi-Fi settings

The Wi-Fi settings include Work Mode, TX power, SSID and Wi-Fi encryption.

#### 3.2.1. Work mode & TX power

Work mode: The wireless bridge can work at Access Point or remote station mode.

TX power: The stronger the TX power, the stronger the signal, and the longer the transmission distance. You can adjust the TX power based on the needed transmission distance.

Access point mode: For point-to-point pairing, the ipoll2 is recommended, while ipoll3 is recommended for point to multiple point pairing.

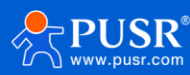

|         | $(\cdot)$               |                        |            | Uptime<br>17 min. 50 sec. | CPU load (3 %) |   |
|---------|-------------------------|------------------------|------------|---------------------------|----------------|---|
|         |                         | $\mathbf{v}$           |            | Ethermett: 100BaseT/Full  | Searching      |   |
| ((ı.    | WIRELESS CONFIGURATION  | I                      |            |                           |                |   |
| ಹೆ      | Enable radio            | -                      |            | Operating country: CT     |                |   |
| <b></b> | Operating mode          | Access Point (iPoll 2) | ~          |                           |                |   |
| Q0      | Tx power, dBm           |                        | 10         | Channel: Auto             | / 40 MHz       |   |
| 101     | Enable ATPC             |                        |            | <u> </u>                  |                |   |
|         | Advanced radio settings |                        |            |                           |                |   |
|         | Network SSID            | Security               | Management | Broadcast SSID            | VLAN           |   |
|         | APCPE                   | Open                   | Enabled    | Yes                       | (m)            | ٥ |

Figure 8. Access point mode

|                | i                       |                                  | Uptime<br>18 min. 55 sec.<br>Ethernel1: 100Base1 | CPU los<br>T/Full Treat Sector | sd (6 %)<br>arching |
|----------------|-------------------------|----------------------------------|--------------------------------------------------|--------------------------------|---------------------|
| (              | WIRELESS CONFIGURATIO   | N                                |                                                  |                                |                     |
| ភឹង            | Enable radi             | o: 🗸 🚺                           | Operating count                                  | ry: CT                         |                     |
| #              | Operating mod           | e: Station (WDS/iPoll 2/iPoll 3) | ~                                                |                                |                     |
| Q <sub>0</sub> | Tx power, dBr           | n. [] 10                         | Channel width, MI                                | Hz: 20/40 ~                    |                     |
| 969            | Enable ATP              |                                  | Smart channel wid                                | th:                            |                     |
|                | Advanced radio settings |                                  | Non-standard channe                              | lis: 🔢 🗯                       |                     |
|                | Network SSID            | Security                         | Management                                       | VLAN                           |                     |
|                | APCPE                   | Open                             | Enabled                                          |                                | 0                   |

> Remote station mode: Set the remote station TX power according to the actual transmission distance.

Figure 9. Remote station mode

#### 3.2.2. Channel & bandwidth

> Access point mode: The default working channel is "Auto".

When the device starts up, it will automatically scan the wireless signals in the environment and automatically select a channel that it thinks is relatively clean. Our 5Ghz equipment has rich spectrum resources (4.9Ghz~6.0Ghz), but in an environment with many wireless devices, it is still recommended to plan and use different fixed channels for multiple devices to avoid interference.

Users can use the device's built-in "Wireless Environment Survey" and "Spectrum Analysis" tools to analyze the wireless channel occupancy in the environment to provide a reference for channel

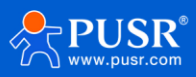

planning.

The default bandwidth is 40Mhz. On the premise that the bandwidth can meet the transmission rate, it is recommended to reduce the bandwidth to 20Mhz. Lower bandwidth means better signal, stronger anti-interference capability and more non-overlapping available channels.

| (lı | WIRELESS CONFIGURATION  |                        |            |                      |              |
|-----|-------------------------|------------------------|------------|----------------------|--------------|
| ភង  | Enable radio:           | - 0                    |            | Operating country: C | r            |
| =   | Operating mode:         | Access Point (iPoll 2) | ~          |                      |              |
|     | Radio settings          |                        |            |                      |              |
| ¢ĉ  | Tx power, dBm:          |                        | 10         | Channel: A           | uto / 40 MHz |
| ~   |                         |                        |            |                      |              |
| 01  | Enable ATPC:            |                        |            |                      |              |
|     | Advanced radio settings |                        |            |                      |              |
|     | Network \$\$ID          | Security               | Management | Broadcast \$\$ID     | VLAN         |
|     | APCPE                   | Open                   | Enabled    | Yes                  | - ¢          |
|     |                         |                        |            |                      |              |

Figure 10. Auto channel

|     | WIRELESS CONFIGURATION  |                        |            |                    |                         |
|-----|-------------------------|------------------------|------------|--------------------|-------------------------|
| 8   | Enable radio:           | ~                      |            | Operating country: | СТ                      |
| ⇒   | Operating mode:         | Access Point (iPoll 2) | ~          |                    |                         |
|     | Radio settings          |                        |            |                    |                         |
| ¢\$ | Tx power, dBm:          |                        | 10         | Channel:           | 100 (5500 MHz) / 40 MHz |
| ļţ  | Enable ATPC:            | ×                      |            |                    |                         |
|     | Advanced radio settings |                        |            |                    |                         |
|     |                         |                        |            |                    |                         |
|     | Network SSID            | Security               | Management | Broadcast SSID     | VLAN                    |
|     | APCPE                   | Open                   | Enabled    | Yes                |                         |

Figure 11. Fixed channel

|      |                         | CHA   | ANNEL SELECT            | ION                                  |                            |                   | CPU load (6 %)      |
|------|-------------------------|-------|-------------------------|--------------------------------------|----------------------------|-------------------|---------------------|
|      | i                       |       | Cha                     | nnel width, MH:                      | 40 ~                       |                   | Searching           |
| ((t- | WIRELESS CONFIGURATIO   |       | Hide                    | indoor channel :<br>andard channels: | 5<br>10<br>20<br>40        | -                 |                     |
| 523  | Enable rad              | By se | lecting more than one o | channel autochannel fe               | ature is enabled automatic | ally.             | 6                   |
|      |                         | ⊡     | Channel                 | TX limit, dBm                        | EIRP limit, dBm            | DFS/ATPC required | <u>^</u>            |
| =    | Operating mot           |       | 36 (5180 MHz)           | 29                                   | 100                        | No                |                     |
|      | Radio settings          |       | 44 (5220 MHz)           | 29                                   | 100                        | No                |                     |
| ¢¢   |                         |       | 52 (5260 MHz)           | 29                                   | 100                        | No                |                     |
|      | Tx power, dB            |       | 60 (5300 MHz)           | 29                                   | 100                        | No                | (5500 MHz) / 40 MHz |
|      | Enable ATF              |       | 100 (5500 MHz)          | 29                                   | 100                        | No                |                     |
|      | Advanced radio settings |       | 108 (5540 MHz)          | 29                                   | 100                        | No                |                     |
|      |                         |       | 116 (5580 MHz)          | 29                                   | 100                        | No                |                     |
|      | Network SSID            |       | 124 (5620 MHz)          | 29                                   | 100                        | No                | VLAN                |
|      | APCPE                   |       | 132 (5660 MHz)          | 29                                   | 100                        | No                | - 0                 |
|      |                         |       |                         |                                      |                            |                   |                     |

Figure 12. Channel selecting

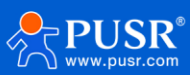

|     |                         | i 🔷                                                        | *                              |               | Uptime<br>23 min. 46 sec.<br>Ethernet1: 100Base | T/Full<br>ected | CPU load (4 %) |               |
|-----|-------------------------|------------------------------------------------------------|--------------------------------|---------------|-------------------------------------------------|-----------------|----------------|---------------|
| ٩   | SITE SURVEY             |                                                            |                                |               |                                                 |                 |                |               |
| ٢   | Nete: starting site sur | vey scan may temporary disable<br>Channel width: Configure | e wireless link(s).<br>ed only |               | Non-standard chann                              | els: IX         |                |               |
| (h  | Start scan              |                                                            |                                | Enter key     | word to filter results                          |                 |                |               |
| 665 | AP count: 18            | ≑ SSID                                                     | ≑ Security                     | ≑ Signal, dBm | Noise floor, dBm                                | Protocol        | Channel        | Channel width |
|     | D4:AD:20:6A:11:3C       | core-1139-5G                                               | WPA2 Personal                  | -55           | -116                                            | 802.11a/n       | 36 (5180 MHz)  | 40+           |
| H-  | D4:AD:20:FF:34:A8       | NR530X-34A5-5G1                                            | WPA2 Personal                  | -60           | -116                                            | 802.11a/n       | 36 (5180 MHz)  | 40+           |
|     | 1C:40:E8:15:2C:0E       | AP310i-2C0B-5G                                             | WPA2 Personal                  | -71           | -116                                            | 802.11a/n       | 40 (5200 MHz)  | 40-           |
|     | 68:77:24:CC:62:8F       | 713-5G                                                     | WPA/WPA2 Personal              | -83           | -116                                            | 802.11a/n       | 44 (5220 MHz)  | 40+           |
|     | 3A:CA:84:00:24:5E       | DIRECT-5E-HP Smart Tank 6                                  | 50-670 WPA2 Personal           | -93           | -116                                            | 802.11a/n       | 44 (5220 MHz)  | 20            |
|     | 7E:77:24:CC:62:8F       | -                                                          | WPA/WPA2 Personal              | -83           | -116                                            | 802.11a/n       | 44 (5220 MHz)  | 40+           |
|     | DC:D8:7C:56:01:9E       | JDCwifi_019A_Gaming                                        | WPA/WPA2 Personal              | -66           | -116                                            | 802.11a/n       | 48 (5240 MHz)  | 40-           |
|     | D4:AD:20:FF:34:A9       | NR530X-34A5-5G2                                            | WPA2 Personal                  | -73           | -116                                            | 802.11a/n       | 52 (5260 MHz)  | 40+           |
|     | D4:AD:20:FF:32:03       | -                                                          | WPA2 Personal                  | -80           | -116                                            | 802.11a/n       | 52 (5260 MHz)  | 40+           |
|     | D4:AD:20:FF:34:13       | U300-3410-5G                                               | WPA2 Personal                  | -67           | -116                                            | 802.11a/n       | 56 (5280 MHz)  | 40-           |
|     | D4:AD:20:FF:32:4F       | iiq-5                                                      | WPA2 Personal                  | -68           | -116                                            | 802.11a/n       | 56 (5280 MHz)  | 40-           |
|     | D4:AD:20:69:5F:6E       | USR-5F6B-5G                                                | WPA2 Personal                  | -62           | -116                                            | 802.11a/n       | 60 (5300 MHz)  | 40+           |
|     | EC:60:73:2B:4C:30       | sw-server                                                  | WPA/WPA2 Personal              | -68           | -116                                            | 802.11a/n       | 60 (5300 MHz)  | 40+           |
|     | D4:AD:20:FF:30:6F       | UST-SZ                                                     | WPA2 Personal                  | -64           | -116                                            | 802.11a/n       | 60 (5300 MHz)  | 40+           |
|     | F2:60:73:2B:4C:30       |                                                            | WPA/WPA2 Personal              | -68           | -116                                            | 802.11a/n       | 60 (5300 MHz)  | 40+           |
|     | D4:AD:20:5A:EA:6F       | USR-EA6C-5G                                                | WPA2 Personal                  | -68           | -116                                            | 802.11a/n       | 64 (5320 MHz)  | 40-           |
|     | 00:19:3B:94:14:AC       | APCPE_TEST5G_TH                                            | WPA2 Personal                  | -64           | -116                                            | iPoll 2         | 100 (5500 MHz) | 40+           |
|     | DC:D8:7C:56:01:9D       | JDCwifi_019A                                               | WPA/WPA2 Personal              | -73           | -116                                            | 802.11a/n       | 157 (5785 MHz) | 40+           |

Figure 13. Site Survey

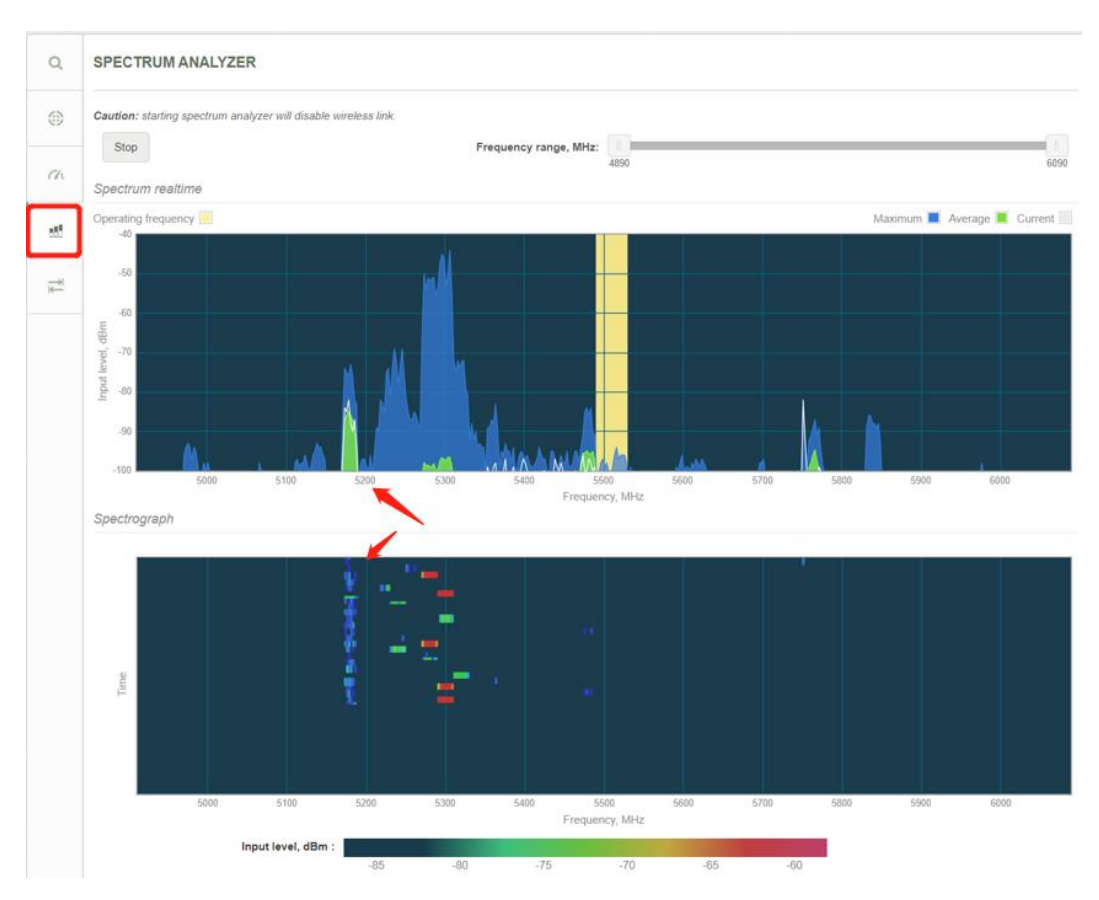

Figure 14. Spectrum Analyzer

Remote station mode: In this mode, the wireless bridge will automatically adapt to the working channel and bandwidth of the master device. Generally, there is no need to set the bandwidth separately, just leave it as the default configuration.

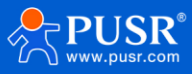

| (î: | WIRELESS CONFIGURATION  |                               |                    |                     |   |
|-----|-------------------------|-------------------------------|--------------------|---------------------|---|
| ሕ   | Enable radio:           | <b>~</b> [1]                  | Operating cour     | ntry: CT            |   |
| ₽   | Operating mode:         | Station (WDS/iPoll 2/iPoll 3) |                    |                     |   |
| قىد | Radio settings          |                               |                    |                     |   |
| 96  | Tx power, dBm:          | 10                            | Channel width, N   | <b>IHz:</b> 20/40 ✓ |   |
|     |                         |                               |                    |                     |   |
|     | Enable ATPC:            |                               | Smart channel wi   | dth:                |   |
|     |                         |                               | Non-standard chann | els: 🔲 🛪            |   |
|     | Advanced radio settings |                               |                    | ×                   |   |
|     | Network SSID            | Security                      | Management         | VLAN                |   |
|     | APCPE                   | Open                          | Enabled            |                     | ٥ |
|     |                         |                               |                    |                     |   |

Figure 15. Channel Width

#### 3.2.3. Wi-Fi SSID & encryption

The wireless bridge can work at Access Point or remote station mode. When used in pairing, the access point and site need to ensure that the wireless SSID and wireless security settings are consistent to establish a connection and realize wireless data transmission.

Access point mode: Transmit wireless signals for site devices to connect. Please set the SSID and wireless security configuration according to actual needs so that the site and the access point can establish a connection. When setting the SSID, make sure the SSID name is unique so that the remote device can identify to avoid confusion and misconnection; wireless security refers to the wireless encryption method. It is recommended to enable encryption to better ensure data security. Please select the encryption method as "WPA2 Personal" and enter Password. After enabling wireless security, the site device can only establish a connection with the device by entering the same password as the local device.

|     |         | WIRELESS AP SETT     | INGS                 |            |                 |             |   |
|-----|---------|----------------------|----------------------|------------|-----------------|-------------|---|
|     |         | [                    | SSID: APCPE          |            | Broadcast SSID: |             |   |
| _   |         | Security settings    |                      |            |                 |             |   |
| ((: | WIREL   | Sec                  | urity: WPA2 Personal | *          |                 |             |   |
| ភា  |         | Passph               | rase: 88888888       |            |                 |             |   |
| =   |         | Bandwidth limitation |                      |            |                 |             |   |
|     | Radio s | ⊕ WACL               |                      |            |                 |             |   |
| 00  |         | Advanced settings    |                      |            |                 |             |   |
|     |         |                      |                      |            |                 |             |   |
|     | 🗉 Adva  |                      |                      |            | <b>`</b> [      | Done Cancel |   |
|     | Network | SSID                 | Security             | Management | Broadcast SSID  | VLAN        |   |
|     | APCPE   |                      | WPA2 Personal        | Enabled    | Yes             |             | ٥ |

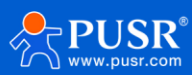

#### Figure 16. Wireless AP Settings

Remote station mode: You need to set your own SSID and wireless security configuration according to the access point to ensure that a connection is established with the access point. When setting the SSID, you can manually enter the SSID name. If the access point has been configured and is powered on and running normally, you can also scan the SSID sent by the access point and select it from the discovery list; wireless security refers to wireless encryption method, please select the encryption method correctly and enter the password consistent with the access point.

|               |         | WIRELESS STATION SE   | ETTINGS                |   |                         |                |                   |   |
|---------------|---------|-----------------------|------------------------|---|-------------------------|----------------|-------------------|---|
|               |         | Primary SSID Failover | SSID                   |   |                         |                |                   |   |
| ((r           | WIREL   | s                     | SID: APCPE             | ٩ | Lock AP by MAC address: | 00:00:00:00:00 |                   |   |
|               |         | Security settings     |                        |   |                         |                |                   |   |
| <del>đa</del> |         | Securi                | ity: WPA/WPA2 Personal | × |                         |                |                   |   |
| 11            | Dedica  | Passphra              | se: 88888888           |   |                         |                |                   |   |
| ¢°,           | Radio s | Bandwidth limitation  |                        |   |                         |                |                   |   |
|               |         |                       |                        |   |                         | S              |                   |   |
|               | 🖲 Adva  |                       |                        |   |                         | Done           | Cancel            |   |
|               | Network | SSID                  | Security               |   | Managem                 | ent            | VLAN              |   |
|               | APCPE   |                       | WPA/WPA2 Personal      |   | Enabled                 |                | 19 <del>4</del> 2 | ٥ |

Figure 17. Enter the SSID and password

|     |         | SEARCH SSID                  |                   |                   |       |           |          | 0      |
|-----|---------|------------------------------|-------------------|-------------------|-------|-----------|----------|--------|
|     |         | Enter keyword to filter res  | ults              |                   |       |           |          |        |
|     |         | NR530X-34A5-5G2              | D4:AD:20:FF:34:A9 | WPA2 Personal     | -75   | 802.11a/n | 5260 MHz | •      |
| ((: | WIREL   |                              | D4:AD:20:FF:32:03 | WPA2 Personal     | -80 🚥 | 802.11a/n | 5260 MHz |        |
|     |         | U300-3410-5G                 | D4:AD:20:FF:34:13 | WPA2 Personal     | -72   | 802.11a/n | 5280 MHz |        |
| ភិ  |         | iiq-5                        | D4:AD:20:FF:32:4F | WPA2 Personal     | -72   | 802.11a/n | 5280 MHz |        |
|     |         | UST-SZ                       | D4:AD:20:FF:30:6F | WPA2 Personal     | -66   | 802.11a/n | 5300 MHz |        |
| ₽   |         | USR-5F6B-5G                  | D4:AD:20:69:5F:6E | WPA2 Personal     | -63   | 802.11a/n | 5300 MHz |        |
|     | Radio s | sw-server                    | EC:60:73:2B:4C:30 | WPA/WPA2 Personal | -72   | 802.11a/n | 5300 MHz |        |
| ¢\$ |         |                              | F2:60:73:2B:4C:30 | WPA/WPA2 Personal | -72   | 802.11a/n | 5300 MHz |        |
|     |         | USR-EA6C-5G                  | D4:AD:20:5A:EA:6F | WPA2 Personal     | -71   | 802.11a/n | 5320 MHz |        |
| âţê |         | APCPE                        | D4:AD:20:87:60:3D | WPA2 Personal     | -74   | iPoll 2   | 5500 MHz |        |
|     |         | JDCwifi_019A                 | DC:D8:7C:56:01:9D | WPA/WPA2 Personal | -71   | 802.11a/n | 5785 MHz |        |
|     | E Adva  | Last updated: 2024/1/31 16:4 | 14:40             |                   |       |           |          | Ŧ      |
|     | Adva    |                              |                   |                   |       |           |          |        |
|     | Network |                              |                   |                   |       |           | Select   | Cancel |

Figure 18. Auto scan

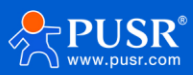

#### 3.2.4. Saving the changes

After modifying the configuration, click the "Save Changes" button in the upper right corner. All configurations will take effect after saving.

| APCPE.QM-5.v7.65.230911 (Update) | Simple mode • |                           | Save changes -  |
|----------------------------------|---------------|---------------------------|-----------------|
|                                  |               | Uptime<br>40 min. 28 sec. | CPU load (14 %) |
|                                  |               | Ethernet1: 100BaseT/Full  | 🛜 Searching     |

Figure 19. Saving changes

#### 3.3. To check the wireless connection

If the connection is successfully established, the user can view relevant connection information on the status page, such as signal strength, speed, connection duration, etc.

|           |                                 | * 3          |                   | Uptime<br>9 min. 20 sec. |                                        | CPU load (81 %)  |                |       |
|-----------|---------------------------------|--------------|-------------------|--------------------------|----------------------------------------|------------------|----------------|-------|
|           | A Contraction                   |              |                   | Ethern                   | et1: Disconnected<br>et2: Disconnected | 🗢 1 stations     |                |       |
| i         | WIRELESS NETWORKS               |              |                   |                          | /                                      |                  |                | 0     |
| <u>[w</u> | Enter keyword to filter results |              |                   |                          |                                        | Info             | Counters       | Other |
| @ .       | SSID: APCPE                     |              |                   |                          |                                        |                  |                |       |
|           | Total stations/limit: 1 / 128   |              |                   |                          |                                        |                  |                |       |
| :=        | - + Station                     | IP address   | Local Signal, dBm | Remote Signal, dBm       | 🕸 SNR, dB                              | Tx/Rx rate, Mbps | Cink uptime    | 2     |
|           | D4:AD:20:79:04:5A ST508E        | 192 168 2 66 | -42 / -40         | -50 / -57                | 71/73                                  | 270/270          | 1 min. 28 sec. | T     |

Figure 20. Wireless connection

|          |                                                                      |                                                                                          |                   | Up<br>42                                                      | time<br>min. 57 sec.                                                | CPU load            | (44 %)         |   |
|----------|----------------------------------------------------------------------|------------------------------------------------------------------------------------------|-------------------|---------------------------------------------------------------|---------------------------------------------------------------------|---------------------|----------------|---|
|          |                                                                      |                                                                                          |                   |                                                               | Ethernet1: 100BaseT/Full Ethernet2: Disconnected                    | <del>;</del> -51/-5 | 58 dBm         |   |
| onfigura | ation saved                                                          |                                                                                          |                   |                                                               |                                                                     |                     |                |   |
| i        | INFORMATION                                                          |                                                                                          |                   |                                                               |                                                                     |                     |                | 0 |
| M        | Prod<br>Device :                                                     | uct name: ST508E<br>serial No.: 0666623102500                                            | 004               | Ope<br>Friendl                                                | rating country: CT<br>y device name: ST508E                         |                     |                |   |
| =        | Network mode: Bridge<br>Wireless mode: Station (WDS//Poll 2//Poll 3) |                                                                                          | oli 2/iPoli 3)    | Device location: Device location<br>Latitude/Longitude: 0 / 0 |                                                                     |                     |                |   |
|          | Radio                                                                |                                                                                          |                   |                                                               |                                                                     |                     |                |   |
|          | Channel w<br>Tx po<br>Noise fi                                       | Channel: 100 (5500 MHz)<br>idth, MHz: 40 Upper<br>wer, dBm: 10<br>oor, dBm: -105         |                   | Ant                                                           | Protocol: 802.11a/n/iP<br>Radio mode: MIMO 2x2<br>enna gain, dBi: 8 | 'oll 3              |                |   |
|          | Wireless Station (                                                   | WDS/iPoll 2/iPoll 3)                                                                     |                   |                                                               |                                                                     |                     |                |   |
|          | Network SSID                                                         | Security                                                                                 | Peer MAC          | Tx/Rx rate, Mbps                                              | Tx/Rx CCQ, %                                                        | Protocol            | Link uptime    |   |
|          | APCPE                                                                | WPA2 Personal                                                                            | D4:AD:20:87:60:3D | 270/270                                                       | 100 / 100                                                           | iPoll 2             | 0 min. 31 sec. |   |
|          | Network                                                              |                                                                                          |                   |                                                               |                                                                     |                     |                |   |
|          | li<br>IF<br>Sub<br>Default                                           | Pmethod: Static<br>address: 192.168.2.66<br>net mask: 255.255.05<br>gateway: 192.168.2.1 |                   |                                                               | IPv6 method: Disabled                                               |                     |                |   |

Figure 21. Connection information

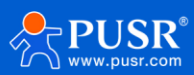

## 4. Warranty

## 5. Contact Us

Jinan USR IOT Technology Limited Address : Floor 12 and 13, CEIBS Alumni Industrial Building, No. 3 Road of Maolingshan, Lixia District, Jinan, Shandong, China Official website:https://www.pusr.com Official shop:https://shop.usriot.com Technical support: http://h.usriot.com/ Email : sales@usriot.com Tel : +86-531-88826739 Fax : +86-531-88826739-808

## 6. Disclaimer

The information in this document provided in connection with Jinan USR IoT technology ltd. and/or its affiliates' products. No license, express or implied, by estoppel or otherwise, to any intellectual property right is granted by this document or in connection with the sale of USR IoT products. EXCEPT AS SET FORTH IN THE TERMS AND CONDITIONS AS SPECIFIED IN THE LICENSE AGREEMENT FOR THIS PRODUCT, USR IOT AND/OR ITS AFFILIATES ASSUME NO LIABILITY WHATSOEVER AND DISCLAIMS ANY EXPRESS, IMPLIED OR STATUTORY WARRANTY RELATING TO ITS PRODUCTS INCLUDING, BUT NOT LIMITED TO, THE IMPLIED WARRANTY OF MERCHANTABILITY, FITNESS FOR A PARTICULAR PURPOSE, OR NON-INFRINGEMENT. IN NO EVENT SHALL USR IOT AND/OR ITS AFFILIATES BE LIABLE FOR ANY DIRECT, INDIRECT, CONSEQUENTIAL, PUNITIVE, SPECIAL OR INCIDENTAL DAMAGES (INCLUDING, WITHOUT LIMITATION, DAMAGES FOR LOSS OF PROFITS, BUSINESS INTERRUPTION OR LOSS OF INFORMATION) ARISING OUT OF THE USE OR INABILITY TO USE THIS DOCUMENT, EVEN IF USR IOT AND/OR ITS AFFILIATES HAVE BEEN ADVISED OF THE POSSIBILITY OF SUCH DAMAGES. USR IOT and/or its affiliates make no representations or warranties with respect to the accuracy or completeness of the contents of this document and reserves the right to make changes to specifications and product descriptions at any time without notice. USR IOT and/or its affiliates do not make any commitment to update the information contained in this document.

## 7. Revision History

| Version | Date       | Author | Description |
|---------|------------|--------|-------------|
| V1.0.0  | 2023-11-17 |        | Established |

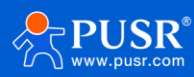

| V1.0.1 | 2024-01-27 | May Liu | Translation |
|--------|------------|---------|-------------|
|        |            |         |             |

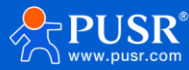

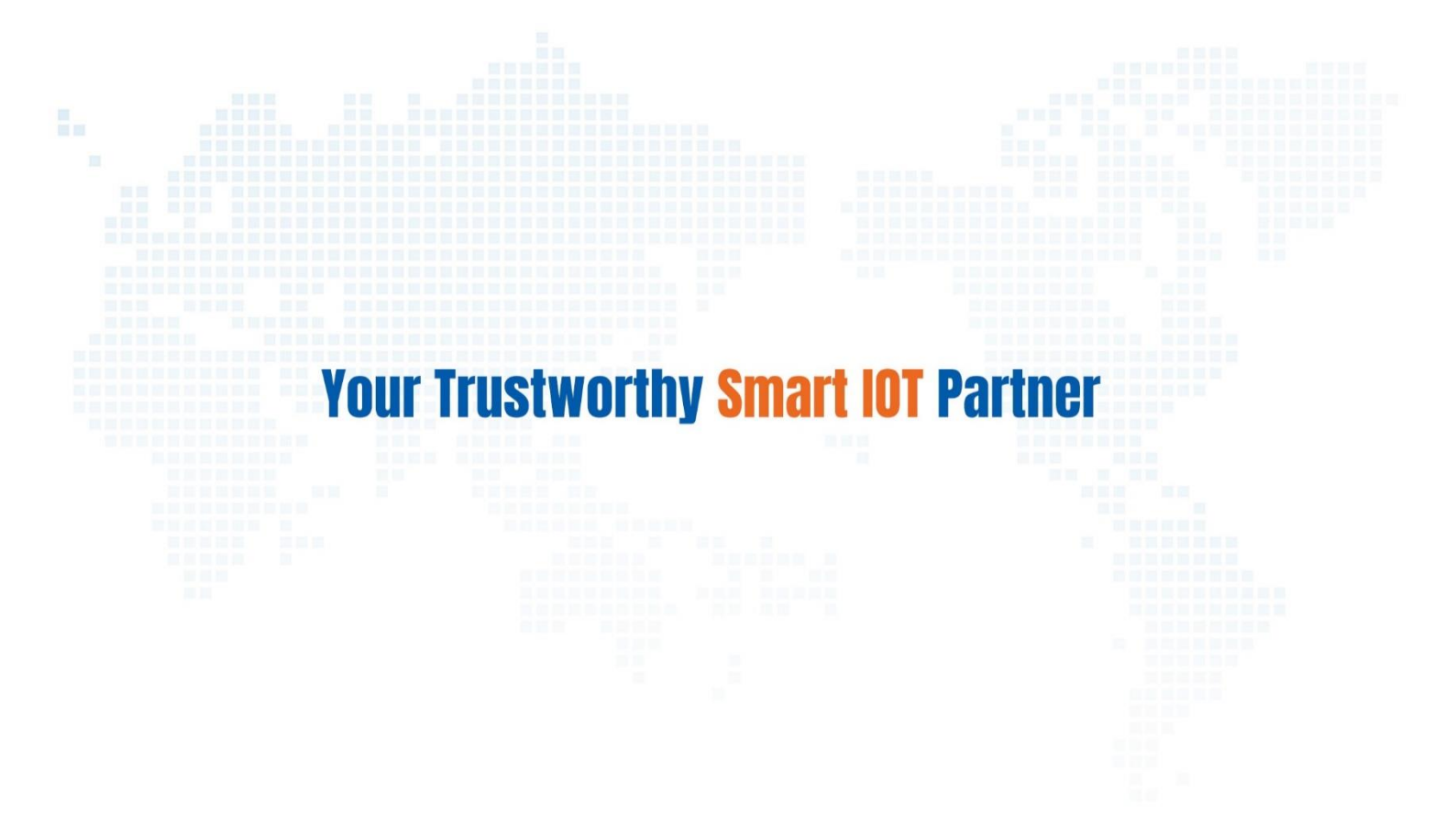

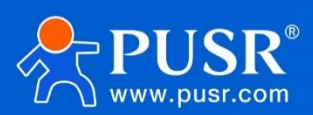

Official Website: www.pusr.com Official Shop: shop.usriot.com Technical Support: h.usriot.com Inquiry Email: inquiry@usriot.com Skype & WhatsApp: +86 13405313834 Click to view more: Product Catalog & Facebook & Youtube

关注有人微信公众号 登录商城快速下单